#### Инструкция по настройке точки Netis wf2419r(e) - Netis wf2411r(e)

Подключите Ваш роутер прилагаемым кабелем к сетевому входу Вашего компьютера. Обратите внимание: кабель нужно подключить к одному из четырех свободных портов на роутере (обычно они выделены черным цветом). В WAN-порт роутера (обычно синий) подключается сетевой кабель, уходящий на оборудование провайдера. После подключения питания подождите 1-2 минуты до полной загрузки роутера.

- 1. После этого откройте Ваш браузер и наберите в адресной строке 192.168.1.1 и нажмите клавишу Enter.
- 2. В появившемся меню выберите и нажмите на пункт Advaced.

| → |          | ۰ م                | С Приветствие – Беспровод ×               |  |  |  |  |
|---|----------|--------------------|-------------------------------------------|--|--|--|--|
|   | netis    |                    | Select Language  2 Advanced               |  |  |  |  |
|   |          | Руководст          | во по установке                           |  |  |  |  |
|   |          | Тип подключения к  | Интернету                                 |  |  |  |  |
|   | internet | • DHCP O           | Статический IP () РРРоЕ () Другие         |  |  |  |  |
|   | •        | Установка беспрово | беспроводной связи                        |  |  |  |  |
|   |          | SSID :             | netis                                     |  |  |  |  |
|   | Wireless | Безопасность:      | О Откл. 💿 Вкл.                            |  |  |  |  |
|   |          | Пароль :           | разямого<br>(Введите от 8 до 63 символов) |  |  |  |  |
|   |          |                    |                                           |  |  |  |  |
|   |          |                    | Сохранить                                 |  |  |  |  |

#### Настраиваем подключение:

- 1. После этого перейдите на вкладку «Сеть».
- 2. Выберите пункт WAN.
- 3. Выберите «тип WAN» тип проводной.
- 4. В пункте «Тип подключения WAN» тип РРТР/РРТР Россия.
- 5. В пункте «Имя пользователя» введите ваше имя пользователя с краткой страницы помощи.
- 6. В пункте «Пароль» введите ваш пароль с краткой страницы помощи.
- 7. В пункте «IP-адрес/Имя пользователя» введите IP-адрес вашего VPN сервера.
- 8. В пункте «Тип подключения» выберите пункт Статический.
- 9. В пункте «IP-адрес» введите ваш IP-адрес с краткой страницы помощи.
- 10. В пункте «Маска подсети» введите Маску подсети 255.255.255.224.
- 11. В пункте «Шлюз по умолчанию» введите ваш Шлюз по умолчанию с краткой страницы помощи.
- 12. Выберите пункт «Расширенные».
- 13. Введите «Первичный DNS» 172.16.0.1
- 14. Нажмите кнопку сохранить.

| WF2411E                       | Тип WAN                   |                   |                                        |             |
|-------------------------------|---------------------------|-------------------|----------------------------------------|-------------|
|                               | Тип WAN :                 | • Проводной       | 3 Беспроводной                         |             |
| • Состояние                   | Параметры WAN             |                   |                                        |             |
| 1 Сеть<br>2 в WAN             | Тип подключения WAN :     | РРТР/Россия РРТ   | P <b>7</b> 4                           |             |
| LAN                           | Имя пользователя :        |                   | 5                                      |             |
| 💌 IPTV<br>🏽 Резервация адреса | Пароль :                  |                   | 6                                      |             |
| 💌 Режим работы                | IP-адрес/Имя сервера :    |                   | 7                                      |             |
| Беспроводной режим            | Тип подключения :         | 🔘 Динамич.        | Отатический 8                          |             |
| Полоса пропускания            | IP-адрес :                | · · · · · ·       | 9                                      |             |
| 🖬 Переадресация               | Маска подсети :           | <u> </u>          | 10                                     |             |
| Контроль доступа              | Шлюз по умолнанию :       |                   | 11                                     |             |
| Динамический DNS              | шлюз по умолчанию.        |                   |                                        | MAG         |
| Прасширенные                  | імас-адрес :              |                   | КЛОН МАС                               | МАС ПО УМОЛ |
| П Система                     | Размер МТU :              | 1420              |                                        |             |
| Select Language 🔹             |                           | (Поумолч.устан.   | знач. 1420, не измен. без необхо<br>13 | одимости.)  |
|                               | Первичный DNS :           | 172.16.0.1        | (Необязательно)                        |             |
|                               | Вторичный DNS :           |                   | (Необязательно)                        |             |
|                               | Яндекс.DNS :              | Ручной 0 В        | Базовый 🔘 Безопасный (                 | 🔵 Семейный  |
|                               | • Подключаться автомати   | чески             |                                        |             |
|                               | 🔘 Подключение по треб., г | иакс. время ожид. | 5 мин.                                 |             |
|                               |                           |                   |                                        |             |

## Настраиваем маршрутизацию:

В боковом меню зайдите «Расширенные настройки».

Выберите пункт «Статическая маршрутизация».

В появившемся меню введите следующие данные:

- 1. ІР-адрес клиента: 172.16.0.0
- 2. Маска подсети: 255.255.0.0
- 3. Основной шлюз: указан на вашей «Краткой странице пользователя»
- 4. Нажмите кнопку Добавить.

| WF2419R              | Настройка правил статической маршрутизации                                   |
|----------------------|------------------------------------------------------------------------------|
|                      | Описание :                                                                   |
| • Состояние          | Two · NET                                                                    |
| Сеть                 |                                                                              |
| Беспроводной режим   | IP-адрес пункта назнач. :                                                    |
| 🗷 Полоса пропускания | Маска подсети :                                                              |
| Переадресация        | Шлюз по умолчанию : 3                                                        |
| Контроль доступа     | Добав. 4                                                                     |
| Динамический DNS     | Список статической маршрутизации                                             |
| Расширенные          | ID Описание Тип IP-адрес Маска подсети Шлюз по умолчанию Измен               |
| IGMP                 | Элементы показ. на кажд. отдельн. стр. 10 Применить 🤍 🗲 🔸 > 0 🔽 Текущ.0 стр. |
|                      | VIDANITE RCA                                                                 |
| Список ARP           | Jami's bee                                                                   |
| Статич.маршрутиз.    |                                                                              |
| 🗷 Настройка порта    |                                                                              |
| Система              |                                                                              |
| Select Language      |                                                                              |

## Настройка WI-FI

- 1. Для настройки WI-FI точки доступа перейдите на вкладку «Беспроводной режим».
- 2. Выберите пункт «Настройка WI-FI».
- 3. В пункте «Состояние WI-Fi связи» выберите пункт Вкл.
- 4. В пункте «SSID» Введите название вашей беспроводной сети.
- 5. В пункте «Пароль» введите ваш пароль беспроводной сети не менее 8-ми знаков.
- 6. Сделайте настройки, как показано на рисунке, затем «Сохранить».

|        | WF2419R                                                                                                    | Настройки беспроводного режима                                                               |                                    |  |  |  |  |
|--------|----------------------------------------------------------------------------------------------------|----------------------------------------------------------------------------------------------|------------------------------------|--|--|--|--|
|        | <ul> <li>Состояние</li> <li>Сеть</li> <li>Беспроводной режим</li> <li>Настройки Wi Ei</li> </ul>                                                         | Состояние Wi-Fi связи :                                                                      | • Вкл. 3 О Откл.                   |  |  |  |  |
|        |                                                                                                    | МАС-адрес :                                                                                  | c: 04:8d:38:3a:d5:97               |  |  |  |  |
| 1<br>2 |                                                                                                    | Режим радио :                                                                                | : Точка доступа 🔽                  |  |  |  |  |
|        |                                                                                                    | Диапаз. радиочастот :                                                                        | 802.11b+g+n                        |  |  |  |  |
|        | <ul> <li>Пастроики WITI</li> <li>Фильтр по МАС-адр.</li> <li>Параметры WPS</li> <li>Мульти SSID</li> <li>Расширенные</li> <li>Список клиентов</li> </ul> | SSID :                                                                                       | 4                                  |  |  |  |  |
|        |                                                                                                    | Remaine SSID :                                                                               |                                    |  |  |  |  |
|        |                                                                                                    | Область :                                                                                    |                                    |  |  |  |  |
|        |                                                                                                    | Область.                                                                                     |                                    |  |  |  |  |
|        | 📕 Полоса пропускания                                                                                                    | Канал :                                                                                      | ABTO                               |  |  |  |  |
|        | Переадресация                                                                                                    | Ширина канала :                                                                              | ○ 20 МГц ● 40 МГц                  |  |  |  |  |
|        | Контроль доступа                                                                                                    | Бок.полоса управл. :                                                                         | ○Нижний ● Верхний                  |  |  |  |  |
|        | Динамический DNS                                                                                                    | Параметры безопасности                                                                       | раметры безопасности точки доступа |  |  |  |  |
|        | 📲 Расширенные                                                                                                    | Для максимальной безопасности беспроводной сети рекомендуется установить тип аутентификации: |                                    |  |  |  |  |
|        | 🚦 Система                                                                                                    | WPA2-PSK, а тип шифрования: AES или TKIP&AES.                                                |                                    |  |  |  |  |
|        | Select Language                                                                                                    | Тип аутентификации :                                                                         | WPA/WPA2-PSK                       |  |  |  |  |
|        |                                                                                                    | Тип шифрования :                                                                             | O TKIP O AES O TKIP&AES            |  |  |  |  |
|        |                                                                                                    | Вид ключа :                                                                                  | O HEX O ASCII                      |  |  |  |  |
|        |                                                                                                    | Пароль :                                                                                     | 5                                  |  |  |  |  |
|        |                                                                                                    | (Введите 8-63 символов ASCII (любые комбинации a-z, A-Z, 0-9.))                              |                                    |  |  |  |  |
|        |                                                                                                    |                                                                                              | Сохранить 6                        |  |  |  |  |

## Настраиваем пропускную способность:

1. Для входа в меню настройки пропускной способности зайдите в пункт меню «Пропускная Способность».

- 2. В появившемся меню в пункте «Состояние» выберите пункт «Вкл».
- 3. В пункте «Исходящая скорость» пропишите значение равное 100000 МБ/с.
- 4. В пункте «Входящая скорость» пропишите значение равное 100000 МБ/с.
- 5. Сделайте настройки, как показано на рисунке, затем «Сохранить».

|   | WF2411E                       | WF2411F                                 |                                                                   |                                                     |                                            |                |              |       |
|---|-------------------------------|-----------------------------------------|-------------------------------------------------------------------|-----------------------------------------------------|--------------------------------------------|----------------|--------------|-------|
|   |                               | 2 Состояние                             | Вил                                                               | OTKA                                                |                                            |                |              |       |
|   | • Состояние                   | Z COCIONINC.                            | Исход скорость                                                    | 2 100000                                            | M5/c) (0 озна                              |                | ие ограницен | ий)   |
|   | Сеть                          | Правило :                               | Вход. скорость 4 10000С МБ/с) (0 означает отсутствие ограничений) |                                                     |                                            |                |              |       |
|   | Беспроводной режим            | E                                       |                                                                   |                                                     |                                            |                |              | VIVI) |
| 1 | Полоса пропускания            | Сохранить                               |                                                                   |                                                     |                                            |                |              |       |
|   | Переадресация                 | Настройка правил управ                  | ления полосой п                                                   | ропускани                                           | R                                          |                |              |       |
|   | 🚦 Контроль доступа            | Описание :                              |                                                                   |                                                     |                                            |                |              |       |
|   | Динамический DNS              | Состояние :                             | Вкл.                                                              | Ψ.                                                  |                                            |                |              |       |
|   | Расширенные                   | Узел :                                  | Все узлы                                                          |                                                     |                                            |                |              |       |
|   | II Система<br>Select Language |                                         | Исход. скорость<br>Вход. скорость                                 |                                                     | (МБ/с) (0 озна                             | нает отсутстви | ие ограничен | ий)   |
|   |                               | Гар. пропуск. способн. :                |                                                                   |                                                     | (МБ/с) (0 означает отсутствие ограничений) |                |              |       |
|   |                               |                                         | Исход. скорость                                                   |                                                     | (MБ/с) (0 озна                             | чает отсутстви | ие ограничен | ий)   |
|   |                               | Огран. пропуск. спос. :                 | Вход. скорость                                                    |                                                     | (МБ/с) (0 означает отсутствие ограничений) |                |              |       |
|   |                               |                                         | Лобар                                                             |                                                     |                                            |                |              |       |
|   |                               |                                         | дооав.                                                            |                                                     |                                            |                |              |       |
|   |                               | Список регулирования полосы пропускания |                                                                   |                                                     |                                            |                |              |       |
|   |                               |                                         | Лиапаз IP-                                                        | ант. пропускн. способн. Огранич. пропускн. способн. |                                            |                |              |       |
|   |                               | ID Описание Состояние                   | адрес.                                                            | Исход.                                              | Вход.                                      | Исход.         | Вход.        | Изм   |
|   |                               |                                         |                                                                   | KODOCTI                                             | CKODOCTI                                   | cropocti       | croporti     |       |

# Перезагрузка

- 1. После сохранения настроек перейдите на вкладку «Система».
- 2. Перезагрузите роутер на вкладке «Перезагрузка системы».
- 3. Нажмите на пункт «Перезагрузка» дождитесь перезагрузки маршрутизатора.

|   | WF2419R              | Перезапуск системы                                              |
|---|----------------------|-----------------------------------------------------------------|
|   | . Corroquia          | Советы: Во время перезапуска подключение к сети будет разорвано |
|   |                      | 3 Перезапуск                                                    |
|   | Беспроводной режим   |                                                                 |
|   | • Полоса пропускания |                                                                 |
|   | Переадресация        |                                                                 |
|   | Контроль доступа     |                                                                 |
|   | Динамический DNS     |                                                                 |
|   | Расширенные          |                                                                 |
| 1 | 🛢 Система            |                                                                 |
|   | • Обновление ПО      |                                                                 |
|   | 🐱 Копир-ние и восст. |                                                                 |
|   | 🖪 Диагностика        |                                                                 |
|   | 🗷 Удаленное управл-е |                                                                 |
|   | Настройка времени    |                                                                 |
|   | 💌 Пароль             |                                                                 |
|   | 🖪 Статистика         |                                                                 |
|   | 屠 Системный журнал   |                                                                 |
| 2 | 🛯 Перезапуск системы |                                                                 |
|   | Заводские настр-ки   |                                                                 |
|   | Select Language      |                                                                 |

Настройка завершена!